Подключите приставку к телевизору и подключите источник питания к ней.

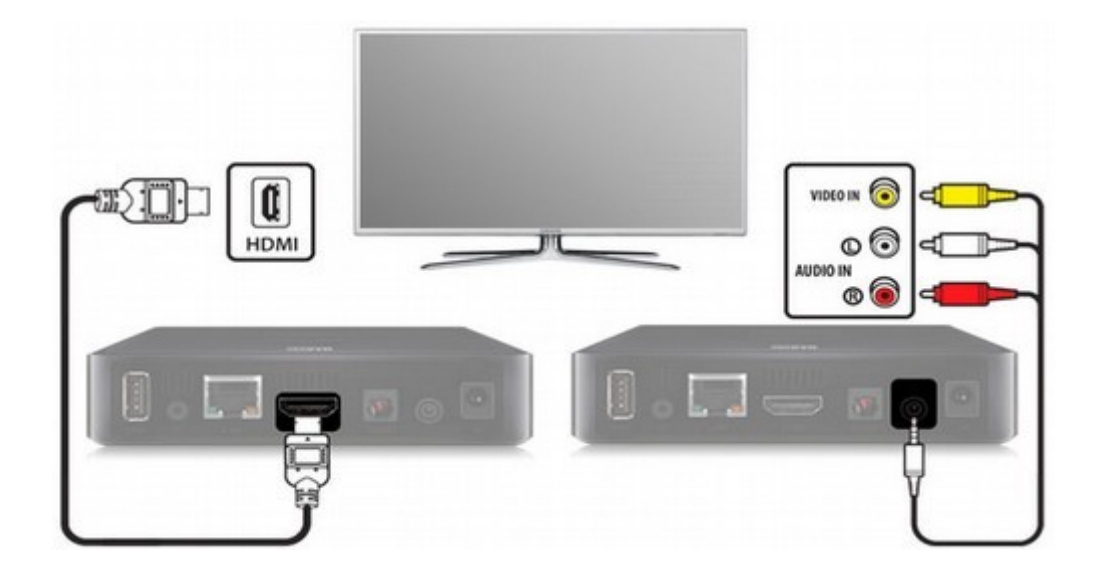

Включите телевизор и выберите источник сигнала с помощью пульта управления от телевизора (в зависимости от модели кнопка может называться *SOURCE*, *INPUT*, *HDMI*, *TV/AV*, см. инструкцию к телевизору).

По завершению загрузки устройства вы увидите меню приставки

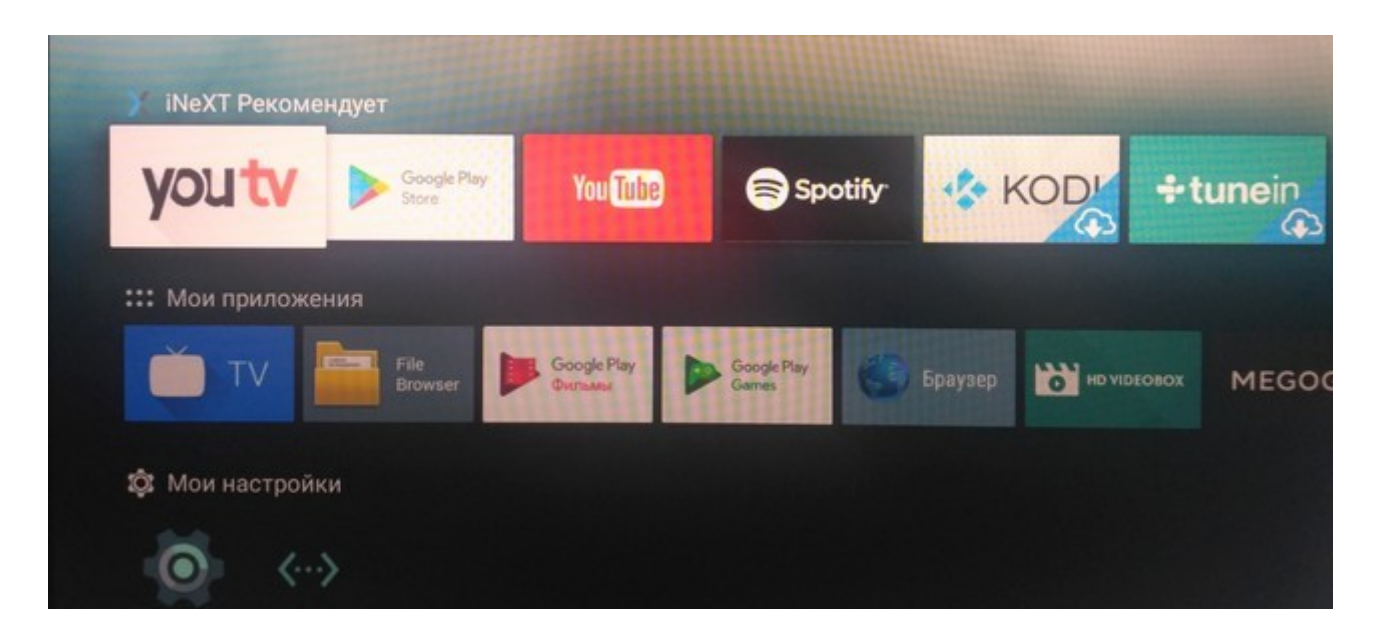

Навигация в интерфейсе приставки осуществляется кнопками со стрелками, выбор пункта меню — кнопкой *OK*, возврат назад — кнопкой *BACK*.

#### Подключение к сети

Подключить приставку к домашней сети можно с помощью Wi-Fi или Ethernet Для этого необходимо перейти в раздел *Mou настройки* и выбрать пункт *Cemb* 

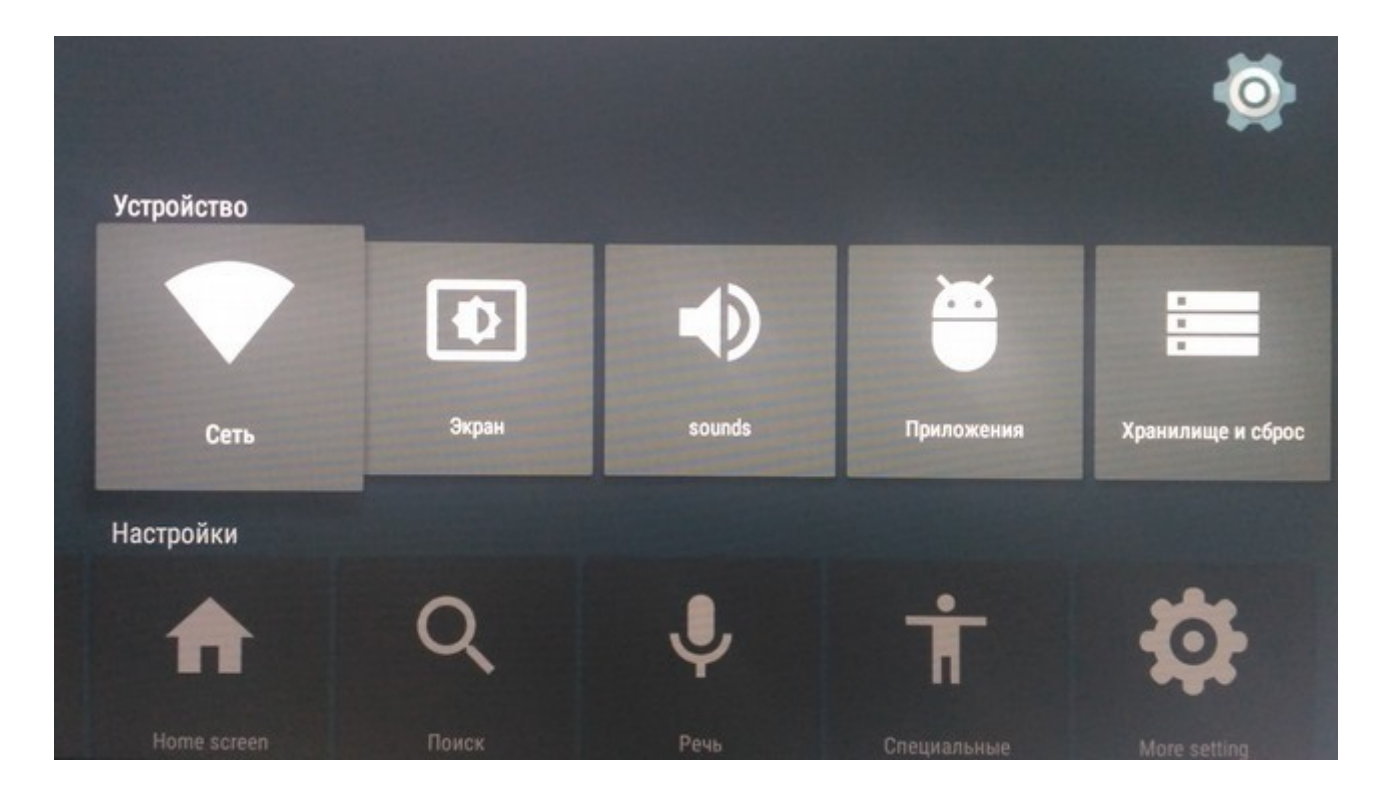

В настройках сети необходимо выбрать тип нужного подключения - *Wi*-*Fi* или *Ethernet*.

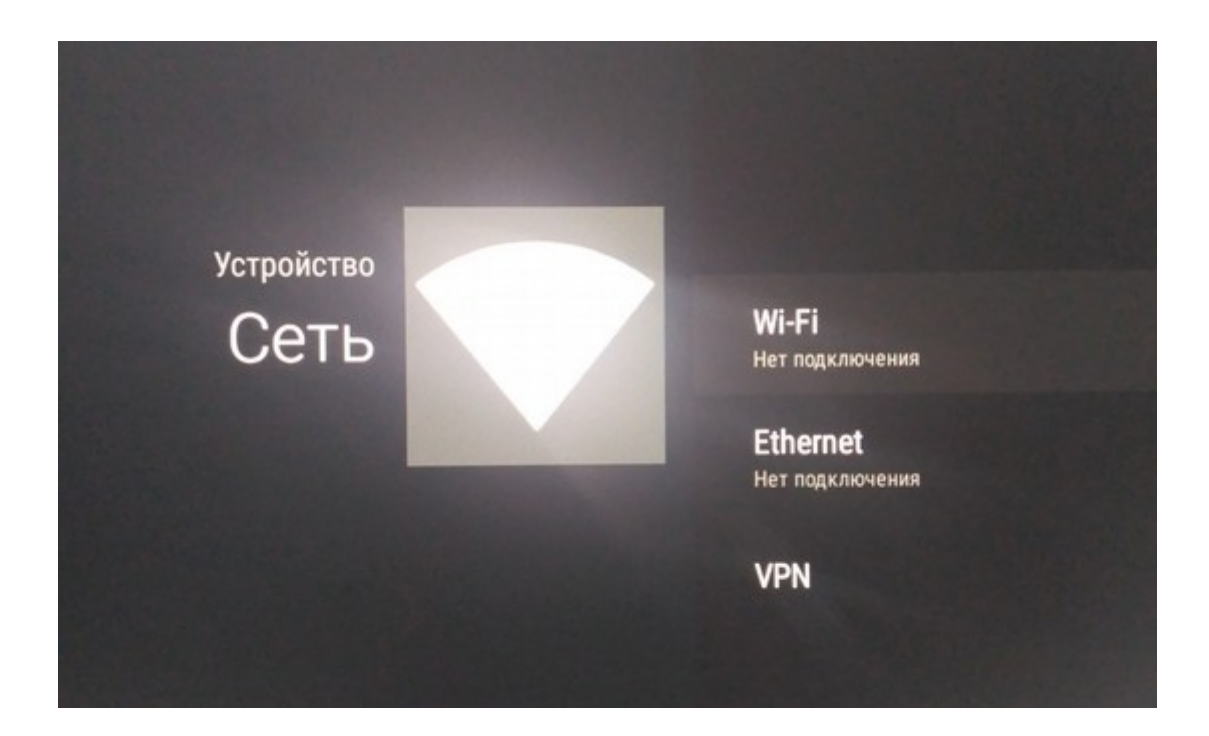

### Подключение по Wi-Fi

При использовании данного типа подключения необходимо выбрать вашу Wi-Fi сеть и ввести пароль.

**Примечание**: Wi-Fi приемник активируется только при отключенном Ethernet кабеле!

Компания не гарантирует качественную трансляцию телевидения по Wi-Fi сети. Мы рекомендуем подключать приставку Ethernet кабелем.

### Подключение по Ethernet

С помощью патч-корда (сетевого кабеля) соедините LAN порт маршрутизатора (роутера) с разъемом LAN приставки.

После этого в настройках *Ethernet* перейдите в пункт *Расширенные настройки*, затем *Настройки IP-адреса* и выберите *ИСПОЛЬЗОВАТЬ* **DHCP** 

По умолчанию, приставка автоматически устанавливает оптимальный видео режим, который поддерживает ваш телевизор.

### Обновление прошивки до актуальной версии

В меню Мои настройки перейдите в пункт Об устройстве

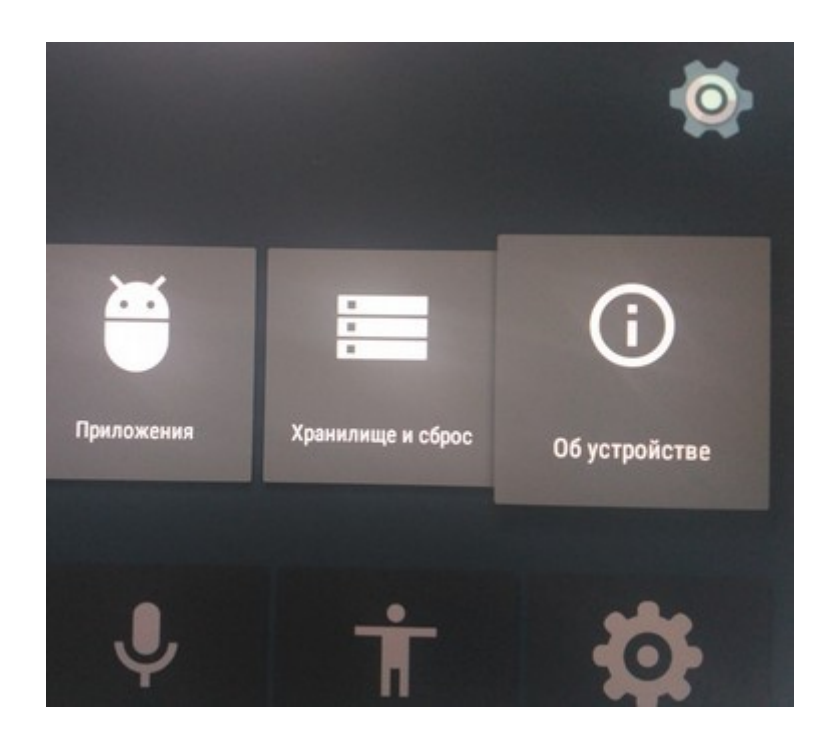

# Выберите Обновление системы

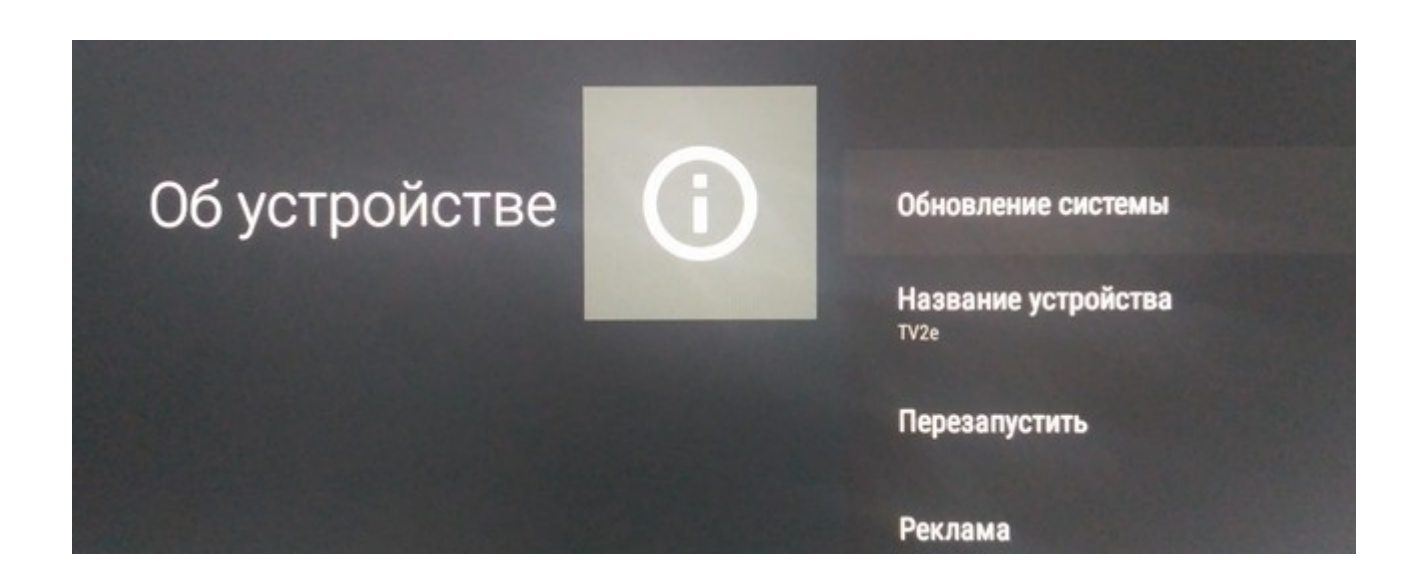

Выберите *Online Update* и следуйте подсказкам приставки. По завершению обновления прошивки приставка перезагрузится.

# Настройка IPTV

В разделе *Мои приложения* выбираем приложение *TV* 

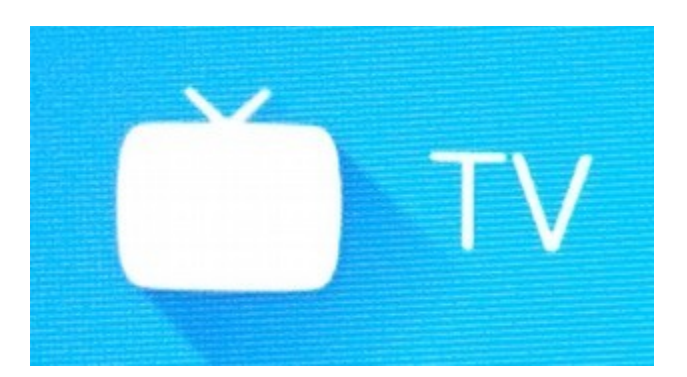

В меню приложения выбираем

*INeXT LiveChannel* → *Список каналов* → *Интернет провайдер* В открывшемся списке ищем название провайдера «**Delta-Net**» выбираем и подтверждаем - *OK* → *Сделать активным* → *Готово* 

Для запуска телевидения при включении приставки необходимо приложение добавить в автозагрузку. В разделе *Мои настройки* выбираем пункт *Автозапуск приложения* 

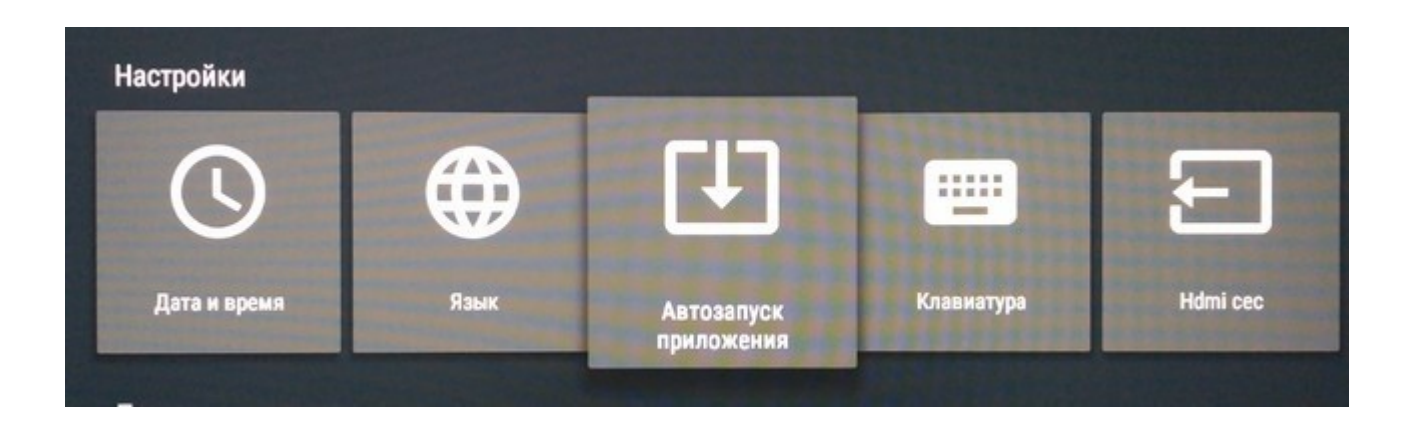

В списке выбираем приложение *Live TV* и жмем кнопку OK

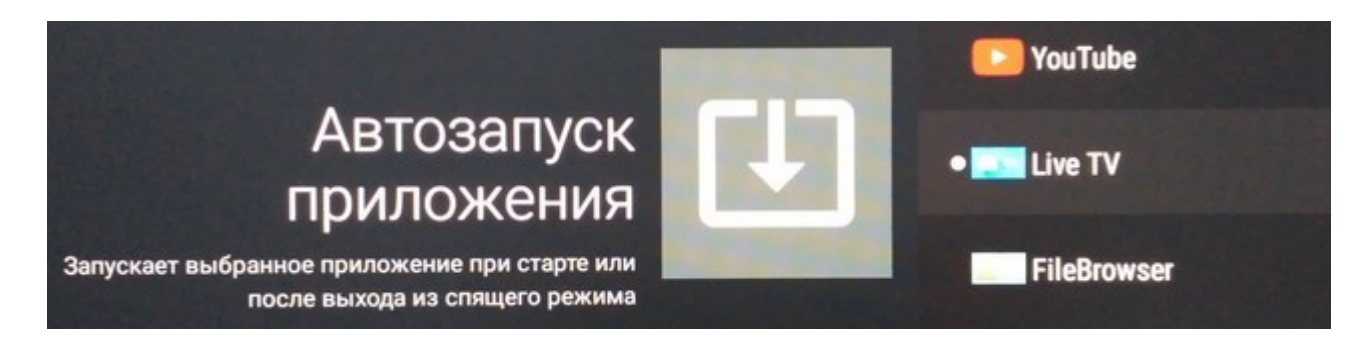

На этом настройка приставки для просмотра IPTV завершена.